# APRIN 2023 August 7-11, 2023 Asia-Pacific Regional IAU Meeting KORIYAMA, JAPAN

## **Registration Guide**

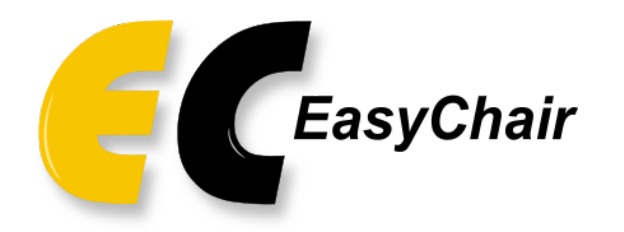

Abstract submission and Meeting registration will be managed on the EasyChair platform. All authors and attendees require an EasyChair account in order to complete submission and registration.

## STEP 1 – Create an EasyChair account - (1)

#### https://easychair.org/account/signup

| Create an EasyChair Account: Ste × +                                                  | - o ×                  |   |
|---------------------------------------------------------------------------------------|------------------------|---|
| ← C                                                                                   | A to C I te G 🔹 …      |   |
|                                                                                       | Help / Log in          |   |
|                                                                                       | <b>~ *</b>             | - |
| Create an EasyChair Account: Step 1                                                   |                        |   |
|                                                                                       |                        |   |
| To create an EasyChair account you should have a valid email address and do the follo | ving. +                |   |
| 1. pass a captcha to prove that you are not a robot;                                  |                        |   |
| 2. fill out a simple form with your personal information;                             |                        |   |
| 3. follow the link we send to your email address to complete the account creation.    |                        |   |
| Please note that the use of EasyChair is subject to <u>our terms of service</u> .     |                        |   |
| I'm not a robot                                                                       |                        |   |
| Continue                                                                              |                        |   |
|                                                                                       |                        |   |
|                                                                                       |                        |   |
|                                                                                       | ٩                      |   |
| 🗐 Copyright © 2002                                                                    | – 2023 EasyChair ខ្លែរ | ; |

Access the account signup link above.

#### STEP 1 – Create an EasyChair account – (2)

| Create an EasyChair Account: Ste X +                                                                                                   | 0           | ×        |
|----------------------------------------------------------------------------------------------------|-------------|----------|
| ← C 🗈 https://easychair.org/account/signup2?g-recaptcha-response=03AD1IbLBIU-F4Yd1nDzYMfcZMVB4jIjS_3Nuc5kH49lkflrP-dBNoI5T A 🏠 🤇   🗲 庙 |             |          |
| Help / Log                                                                                                    | <u>, in</u> | م<br>ج   |
| Create an EasyChair Account: Step 2                                                                                                    |             | <b>1</b> |
| Please fill out the following form. The required fields are marked by *.                                                               |             | +        |
| First name <sup>†</sup> : *         Last name: *         Email: *         Retype email address: *                                      |             |          |
| Continue                                                                                                    |             | →        |
|                                                                                                    |             | ŝ        |

Fill out a simple form with your name and email address.

#### STEP 1 – Create an EasyChair account – (3)

| M Easy                        | Chair account confirmation - × +                                                                                                    |                                                                                                    | v – 0 X                       |
|-------------------------------|----------------------------------------------------------------------------------------------------|----------------------------------------------------------------------------------------------------|-------------------------------|
| $\leftarrow \   \rightarrow $ | C mail.google.com/mail/u/0/#in                                                                                                    | nbox/FMfcgzGrbvGPGgnZsDJknKtmJqGfJvjt                                                                                                    | ۰ 🖈 🕼 🔅                       |
| =                             | M Gmail                                                                                                    | Q Search in mail 로                                                                                                    | • Active - ⑦ 🔅 🏭 S            |
| Mail                          | Compose                                                                                                    |                                                                                                    | 1 of 301 < > 🕭 -              |
| Chat<br>Chat<br>Spaces        | Inbox       57         ③       Snoozed         ▷       Important         ▷       Sent         □       Drafts       13         ☑       All Mail         ▷       Categories         ∨       More         Labels       + | EasyChair <noreply@easychair.org><br/>to me ▼<br/>Dear Taro Aprim,<br/><br/>We received a request to create an EasyChair account for you. To<br/>create an EasyChair account, please click on this link:<br/><u>https://easychair.org/account/create?code=BDW2FFO8ftxz3VWUnWMB</u><br/>Please note that this link is only valid for one week. After one week<br/>you will have to apply for an account again.</noreply@easychair.org> | 1:41 PM (O minutes ago) 🛧 🕤 ᠄ |
|                               |                                                                                                    | Please be aware that this is an unmonitored email alias,<br>so please do not reply to this email.<br>To contact EasyChair use the EasyChair contact Web page<br>https://easychair.org/contact                                                                                                    |                               |

Follow the link sent to your email address to complete account creation. All mail from the submission system is sent from the <easychair.org> domain. Please make sure your mailer is set to accept mail from this domain.

#### STEP 1 – Create an EasyChair account – (4)

| 🗧 Create an EasyChair Account: Las 🗙                                                                                                    | +                                                                                                    |                                                   |              |  |    | $\sim$ | —             | Ø | $\times$ |
|----------------------------------------------------------------------------------------------------|----------------------------------------------------------------------------------------------------|---------------------------------------------------|--------------|--|----|--------|---------------|---|----------|
| $\leftarrow$ $\rightarrow$ <b>C</b> $\triangleq$ easychair.org/acco                                                                          | ount/create?code=BDW2FFO8ft                                                                                               | xz3VWUnWMB                                        |              |  | QĽ | 2 \$   | *             |   | :        |
| Create an EasyChair Account                                                                                                    | t: Last Step                                                                                                    |                                                   |              |  |    |        | Frank Concept |   | •        |
| Hello Taro Aprim! To complete the creation of<br>30 minutes, otherwise you will have to fill out                                             | f your account please fill out the followir<br>It this form from scratch.                                                 | ng form. You should create the acc                | count within |  |    |        |               |   |          |
| To use EasyChair, you must agree to its Te                                                                                                   | erms of Service ( <u>view terms)</u> , ( <u>downloa</u><br>ce                                                             | <u>d terms),</u>                                  |              |  |    |        |               |   |          |
| Enter your personal data.                                                                                                    |                                                                                                    |                                                   |              |  |    |        |               |   |          |
| First name <sup>†</sup> : <b>*</b> Taro                                                                                                    |                                                                                                    |                                                   |              |  |    |        |               |   |          |
| Last name: * Aprim                                                                                                    |                                                                                                    |                                                   |              |  |    |        |               |   |          |
| Organization: *                                                                                                    |                                                                                                    |                                                   |              |  |    |        |               |   |          |
| Country/region: *                                                                                                    | ~                                                                                                    |                                                   |              |  |    |        |               |   |          |
| The Web page is used to provide a link to i<br>as an author in a published conference pro<br>organization here: if you fill this out, it sho | it on some EasyChair pages, for examp<br>ogram. It is optional. Please do not use<br>ould only be your personal Web page. | le when you are mentioned<br>the Web page of your |              |  |    |        |               |   |          |
| Your personal Web page                                                                                                    |                                                                                                    |                                                   |              |  |    |        |               |   |          |
| Enter your password                                                                                                    |                                                                                                    |                                                   |              |  |    |        |               |   |          |
| Password: *                                                                                                    |                                                                                                    |                                                   |              |  |    |        |               |   |          |
| Retype the password: *                                                                                                    |                                                                                                    |                                                   |              |  |    |        |               |   |          |
|                                                                                                    | Create my account                                                                                                    |                                                   |              |  |    |        |               |   |          |
|                                                                                                    | oreare my account                                                                                                    |                                                   |              |  |    |        |               |   | -        |

Complete account creation by providing organization, country and setting your account password.

## STEP 2 – Register - (1)

#### https://easychair.org/conferences/?conf=aprim2023

| H Log in to EasyChair for APRIM 20 × +            | ~   | ~         | -      | đ              | $\times$ |
|---------------------------------------------------|-----|-----------|--------|----------------|----------|
| ← → C                                             | e i | ☆         | * [    | 3              | 1 :      |
| EasyChair                                         |     | ļ         | Help , | / <u>Log i</u> | 2        |
| Log in to EasyChair for APRIM 2023                | 7   | ENSV CALL |        |                |          |
|                                                   |     |           |        |                |          |
|                                                   |     |           |        |                |          |
| Email address or user name: ((*)<br>Password: (*) |     |           |        |                |          |
| Log in                                            |     |           |        |                |          |
| Problems to log in?<br>Create an account          |     |           |        |                |          |

Access the registration form at the link above. If you are not already logged in to your account, you will be prompted to log in with your email address and password.

## STEP 2 – Register – (2)

| ← → C  ⓐ easychair.org/my/conference?conf=aprim2023                                                                                                    |                                     | ९ 🖻 🖈 🗖 🕥 🗄           |
|----------------------------------------------------------------------------------------------------|-------------------------------------|-----------------------|
| EC My EasyChair                                                                                                    | Treprints It's easy!!!              | <u>Help / Log out</u> |
| Conferences CFP VCS Preprints Slides EasyChair                                                                                                    |                                     |                       |
| APRIM 2023 (2023 Asia Pacific Regional IAU<br>You are logged in to APRIM 2023 (2023 Asia Pacific Regional IAU Meeting<br>Use the links below to access APRIM 2023. | Meeting)                            |                       |
| Author<br>• make a new submission<br>Registration<br>Registration is currently open.<br>• start registration                                                       |                                     |                       |
|                                                                                                    | 🏳 Copyright © 2002 – 2023 EasyChair |                       |

#### Click on "start registration".

#### STEP 2 – Register – (3)

| ← → C  a easychair.org/register.cgi?a=30183175                                                                                               | 🖻 🕁 🗯 🗖 💽 🗄                                |
|----------------------------------------------------------------------------------------------------|--------------------------------------------|
| APRIM 2023 (registrant) - REGISTRATION                                                                                                    | <u>Help</u> / <u>Log_out</u>               |
| Registration Premium Conference. News EasyChair                                                                                              |                                            |
| Registration Using this page you can register yourself and/or other persons or update your previous registrations. Use the menu in the upper | Register yourself<br>Register a new person |
| right corner to register.                                                                                                    |                                            |
|                                                                                                    |                                            |
|                                                                                                    |                                            |
|                                                                                                    |                                            |
|                                                                                                    |                                            |
|                                                                                                    |                                            |
|                                                                                                    |                                            |
|                                                                                                    |                                            |
| 🎒 Copyright © 2002 – 2023 EasyChair                                                                                                    |                                            |

Click on "register yourself".

#### STEP 2 – Register – (4)

| $\leftrightarrow \rightarrow \mathbf{C}$ <b>asychair.org</b> /register/self?a=30183175                                                                                                    | ९ 🖻 🖈 🗖 🚳 🗄 |
|----------------------------------------------------------------------------------------------------|-------------|
| APRIM 2023 (registrant) - REGISTRATION                                                                                                    |             |
| Registration Premium Conference News EasyChair                                                                                                    |             |
| Register Yourself                                                                                                    |             |
| To register yourself, you should first fill out the following form with your personal information. After that you will be asked to fill out a form with the registration-relevant information. |             |
|                                                                                                    |             |
| Title:                                                                                                    |             |
| First name <sup>†</sup> : * Taro                                                                                                    |             |
| Last name: * Aprim                                                                                                    |             |
| Badge name: * Taro Aprim                                                                                                    |             |
| Email: *                                                                                                    |             |
| Organization: * e-side                                                                                                    |             |
| Department: *                                                                                                    |             |
| Phone:                                                                                                    |             |
| Address, line 1: *                                                                                                    |             |
| Address, line 2:                                                                                                    |             |
| City: *                                                                                                    |             |
| Post code: *                                                                                                    |             |
| Country/region: *   Canada V                                                                                                    |             |
| Save personal data                                                                                                    |             |

Complete and save your personal data.

#### STEP 2 – Register – (5)

| ← → C  a easychair.org/register/other?a=30183175;key=116628332.2i09GHG8Vycmxr62                                                                                                    | Q | B | ☆ | * |               | S              | : |
|----------------------------------------------------------------------------------------------------|---|---|---|---|---------------|----------------|---|
| APRIM 2023 (registrant) - REGISTRATION                                                                                                    |   |   |   |   | <u>Help</u> / | <u>Log out</u> | • |
| Registration Premium Conference News EasyChair                                                                                                    |   |   |   |   |               |                |   |
| Registration for APRIM 2023: Step 2                                                                                                    |   |   |   |   |               |                |   |
| Your personal data have been saved. To complete the registration you should also fill out the form below.                                                                                          |   |   |   |   |               |                |   |
| This part of the registration form contains all information not included in the personal information part. If you have any questions about this part, please contact the organizers of APRIM 2023. |   |   |   |   |               |                |   |
| IAU / Non-IAU members' Registration                                                                                                    |   |   |   |   |               |                |   |
| <ul> <li>Early bird (until May 31, 2023 23:59 JST): 35,000 JPY</li> <li>Regular (after June 1, 2023 00:00 JST): 40,000 JPY</li> </ul>                                                              |   |   |   |   |               |                |   |
| Students' Registration                                                                                                    |   |   |   |   |               |                |   |
| <ul> <li>Early bird (until May 31, 2023 23:59 JST): 20,000 JPY</li> <li>Regular (after June 1, 2023 00:00 JST): 25,000 JPY</li> </ul>                                                              |   |   |   |   |               |                |   |
| Other                                                                                                    |   |   |   |   |               |                |   |
| Accompanying person: 10,000 JPY     (allowed entry to exhibition hall and reception only)                                                                                                    |   |   |   |   |               |                |   |
| IAU/Non-IAU Member Registration includes full access to all sessions, Exhibition Hall, online meeting website, and reception and closing ceremony.                                                 |   |   |   |   |               |                |   |
| Student Registration includes full access, identical to IAU/Non-IAU Member Registration.                                                                                                    |   |   |   |   |               |                |   |
| Exhibitor and Accompanying Person Registration allows access to the Exhibition Hall (Aug. 7-11) and the Reception (Aug. 7) only.                                                                   |   |   |   |   |               |                |   |
| Note:                                                                                                    |   |   |   |   |               |                |   |
| Changes or cancellations to a registration should be made through this conference registration system.                                                                                             |   |   |   |   |               |                |   |
| After payment has been completed, a processing fee will be deducted for changes/cancellations resulting in a refund.                                                                               |   |   |   |   |               |                |   |

Confirm registration types, fees, deadlines and cancellation regulations.

#### STEP 2 – Register – (6)

| ← → C                                                                                                    | Q | È | ☆ | * | S | : |
|----------------------------------------------------------------------------------------------------|---|---|---|---|---|---|
|                                                                                                    |   |   |   |   |   | • |
| Registration type. * Select the registration type.                                                                             |   |   |   |   |   |   |
| O IAU / Non-IAU Member Registration                                                                                            |   |   |   |   |   |   |
| O Student Registration                                                                                                    |   |   |   |   |   |   |
| Additional Personal Data                                                                                                    |   |   |   |   |   |   |
| If you would like to add a middle name or an additional affliation to your personal data please do so below.                   |   |   |   |   |   |   |
| Middle Name.                                                                                                    |   |   |   |   |   |   |
|                                                                                                    |   |   |   |   |   |   |
| Additional Affliations. Please include branch/department/city/country in full                                                  |   |   |   |   |   |   |
|                                                                                                    |   |   |   |   |   |   |
| <i>h</i>                                                                                                    |   |   |   |   |   | ſ |
| Participation and Attendee Type                                                                                                |   |   |   |   |   |   |
| Please indicate your participation type (onsite/online) and your attendee type (Regular participant, sponsor, exhibitor, etc.) |   |   |   |   |   |   |
| Participation Type. *                                                                                                    |   |   |   |   |   |   |
| Onsite ~                                                                                                    |   |   |   |   |   |   |
| Attendee Type. *                                                                                                    |   |   |   |   |   |   |
| Regular (Full) 🗸                                                                                                    |   |   |   |   |   |   |

Select registration type (general or student) participation type (onsite or online), attendee type (regular, sponsor, exhibitor etc.) and enter additional personal data as necessary.

## STEP 2 – Register – (7)

| ← → C  a easychair.org/register/other?a=30183175;key=116628332.2i09GHG8Vycmxr62                                                                                                    | 🗯 🖬 🚯 🗄 |
|----------------------------------------------------------------------------------------------------|---------|
| Visa Support<br>Let us know if you or your accompanying person(s) require visa support. Attendees requiring visa support will be<br>contacted directly by the LOC. Attendees holding a passport from one of the 68 countries noted in the list below do not<br>require a visa for a short term stay. https://www.mofa.go.in/i.info/visit/visa/short/novisa.html | •       |
| Visa Support Requirement - Participant. *                                                                                                    |         |
| Accompanying Person Registration<br>Accompanying Person Registration allows access to the Exhibition Hall (Aug. 7-11) and the Reception (Aug. 7) only.<br>Accompanying Person Registration Fee: 10.000 JPY/person                                                                                                    |         |
| Number of Accompanying Persons. *                                                                                                    |         |
| Accompanying Person(s) Name(s). Enter name(s) in the following format separated by a semicolon in the case of multiple names: First Name Family Name                                                                                                    |         |
| // Visa Support Requirement - Accompanying Person. not applicable ~                                                                                                    |         |

Register visa support requirements and accompanying person(s) as necessary.

#### STEP 2 – Register – (8)

| ← → C (                                                                                                    | 🖻 🖈 🗯 🗖 💿 🗄 |
|----------------------------------------------------------------------------------------------------|-------------|
| Banquet Tickets                                                                                                    | *           |
| Tickets for the Aug. 9 Banquet are available at a price of 8,000 JPY/adult and 4,000 JPY for children ten years of age or under. |             |
| Banquet Tickets - Adult. *                                                                                                    |             |
| TBD v                                                                                                    |             |
| Banquet Tickets - Child (10 yrs. and under). *                                                                                   |             |
| not required V                                                                                                    |             |
| Lunch Boxes                                                                                                    |             |
| Lunch boxes will be available for purchase at a cost of 1,000 JPY/lunch on Aug. 8, 9, 10 and 11.                                 |             |
| Lunch Box Requirement - Aug. 8. *                                                                                                |             |
| TBD ~                                                                                                    |             |
| Lunch Box Requirement - Aug. 9. *                                                                                                |             |
| TBD ~                                                                                                    |             |
| Lunch Box Requirement - Aug. 10. *                                                                                               |             |
| TBD ~                                                                                                    |             |
| Lunch Box Requirement - Aug. 11. *                                                                                               |             |
| TBD v                                                                                                    |             |

Register your Banquet ticket and lunch box requirements. These can be updated later if undecided.

### STEP 2 – Register – (9)

| Special Needs. Note any dietary restrictions (allergies, vegetarian, Halal, etc.), disabilities, etc. |  |
|----------------------------------------------------------------------------------------------------|--|
|                                                                                                    |  |
| Childcare Request. If you require childcare support, please note the number and age of your children. |  |
|                                                                                                    |  |
| Save data                                                                                             |  |
|                                                                                                    |  |
| Copyright © 2002 – 2023 EasyChair                                                                     |  |

#### Register special needs (dietary and other) and childcare requests as necessary.

## STEP 2 – Register – (10)

| $\leftrightarrow$ $\rightarrow$ G              | easychair.org/register/                | attendee_added?a=30183175;attendee=1022619004 |                                              |                                                                                                    | Q 🖻 🖈                                            | <b>★ □ ⑤</b> :                             |
|------------------------------------------------|----------------------------------------|-----------------------------------------------|----------------------------------------------|----------------------------------------------------------------------------------------------------|--------------------------------------------------|--------------------------------------------|
|                                                | 1 2023 (registrant) - REGIS            | TRATION                                       |                                              |                                                                                                    |                                                  | <u>Help</u> / <u>Log_out</u>               |
| Registration Premiu                            | um Conference News EasyCha             | air                                           |                                              |                                                                                                    |                                                  |                                            |
| Registration                                   | <b>DN Data</b><br>data is shown below. |                                               |                                              |                                                                                                    |                                                  | Update registration<br>View invoice<br>Pay |
| To change any                                  | information, click "Update registrat   | ion".                                         |                                              |                                                                                                    |                                                  |                                            |
|                                                |                                        | The attendee has been added!                  | Othe<br>Regist<br>Middle                     | r Data<br>tration type:<br>e Name:                                                                                                    | IAU / Non-IAU Member Registration                | ]                                          |
| Pay Registrat                                  | ion                                    |                                               | Additi<br>Partici<br>Atten<br>Visa S<br>Numb | onal Affilations:<br>ipation Type:<br>dee Type:<br>Support Requirement - Participant:<br>ver of Accompanying Persons:                      | Onsite<br>Regular (Full)<br>not required<br>none |                                            |
| First name:<br>Last name:                      | Taro<br>Aprim                          |                                               | Accon<br>Visa S<br>Bangu<br>Bangu            | npanying Person(s) Name(s):<br>Support Requirement - Accompanying Pers<br>Jet Tickets - Adult:<br>Jet Tickets - Child (10 yrs, and under): | not applicable<br>TBD<br>not required            |                                            |
| Title:<br>Badge name:                          | Taro Aprim                             |                                               | Lunch<br>Lunch                               | Box Requirement - Aug. 8:<br>Box Requirement - Aug. 9:<br>Box Requirement - Aug. 10:                                                       | TBD<br>TBD<br>TBD                                |                                            |
| Affiliation:<br>Department:                    | e-side<br>a dept                       |                                               | Lunch<br>Specia<br>Childo<br>Peolet          | I Box Requirement - Aug. 11:<br>al Needs:<br>care Request:<br>tration code:                                                                | TBD                                              |                                            |
| Phone:<br>Address, line 1:<br>Address, line 2: | ааа                                    |                                               | Item                                         | ized Bill<br>Item Quantity                                                                                                    | Price                                            |                                            |
| City:<br>Post code:<br>Country                 | Tokyo<br>1098777<br>Canada             |                                               | IAU/N<br>Total<br>Paid                       | Ion-IAU Member Registration                                                                                                    | ¥35000.00<br>(35000.00<br>¥0.00                  |                                            |

This completes the registration. If your registration content is final proceed to "pay registration". An invoice can be downloaded and the registration can be updated from the upper right menu.

## STEP 3 – Payment – (1)

| APRIM 2023 Payment × +                                                |   | $\sim$ | < - | - 6        | x i     |
|-----------------------------------------------------------------------|---|--------|-----|------------|---------|
| ← → C  a easychair.org/payment/pay?cc=htuu8Hs4v6ih6QMvZjNU;a=30183175 | Q | e t    | 3   | ⊦ □        | S i     |
| EasyChair                                                             |   |        |     | Help /     | Log out |
| APRIM 2023 Payment                                                    |   |        |     | EAST CHAIL |         |
| Press the button below to make this payment for JPY 35000.00.         |   |        |     |            |         |
| Pay Online                                                            |   |        |     |            |         |
| Scopyright © 2002 – 2023 EasyChair                                    |   |        |     |            |         |

Click on "Pay Online". Payment can be made by credit card only (Visa, JCB, Mastercard, Maestro).

## STEP 3 – Payment – (2)

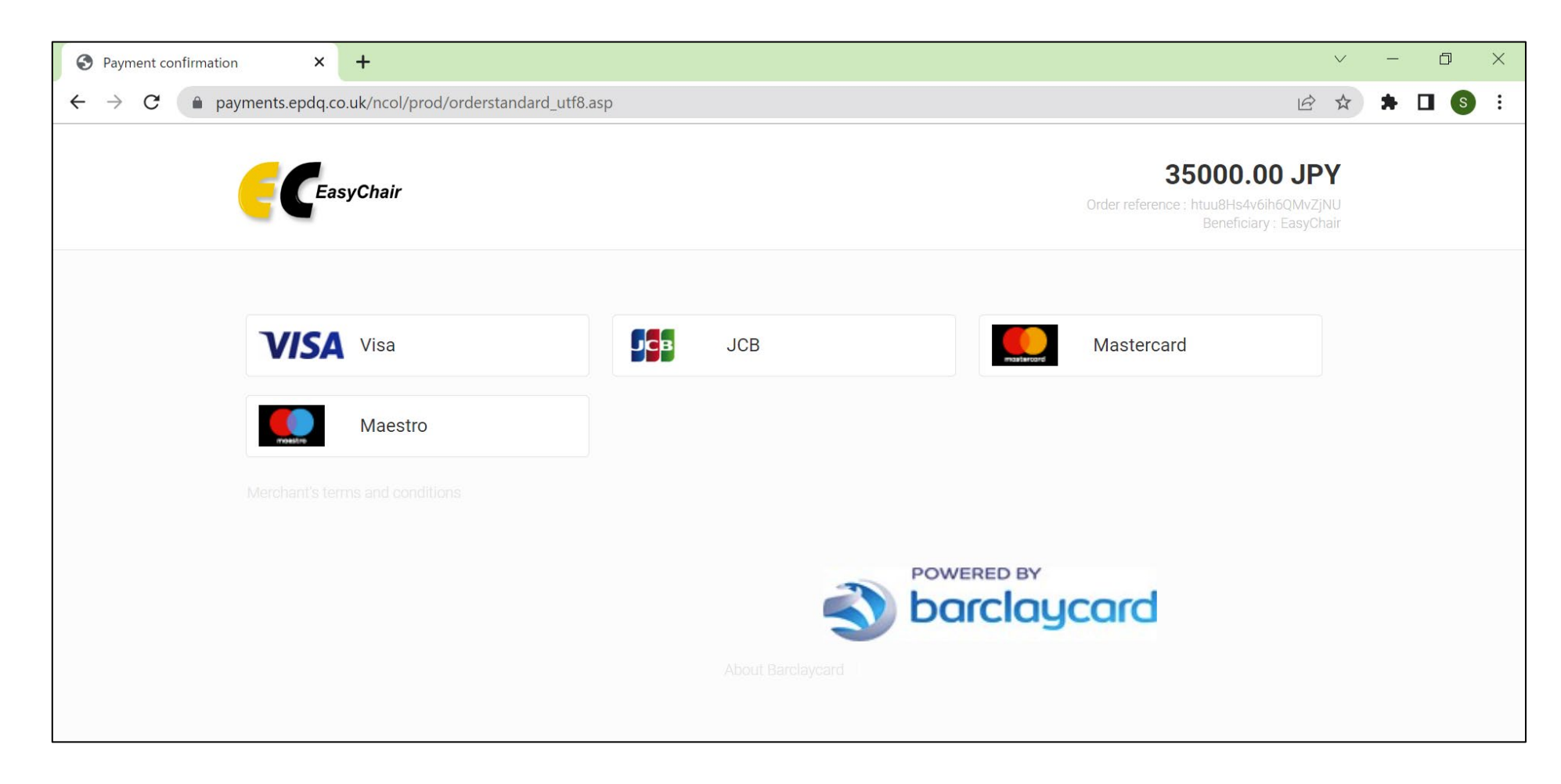

#### Choose your credit card company.

#### STEP 3 – Payment – (3)

| Payment confirmation × + | ✓ - ∅ ×                                                                                  |
|--------------------------|------------------------------------------------------------------------------------------|
| ← → C (                  | 🖻 🖈 🖬 💿 🗄                                                                                |
| EasyChair                | <b>35000.00 JPY</b><br>Order reference : htuu8Hs4v6ih6QMvZjNU<br>Beneficiary : EasyChair |
|                          |                                                                                          |
| CARDHOLDER'S NAME^       | (                                                                                        |
|                          | (                                                                                        |
| Expiry date (MM / YYYY)* | Card verification code*:                                                                 |
|                          |                                                                                          |
| Yes, I co                | nfirm my payment                                                                         |
|                          |                                                                                          |

Complete card details and confirm payment.

A receipt can be downloaded from your EasyChair account following payment.

## **Updating Registration – (1)**

| ← → C                                                                                            | aprim2023;a=30183175                                                                                  |  |  |  |
|--------------------------------------------------------------------------------------------------|----------------------------------------------------------------------------------------------------|--|--|--|
|                                                                                                  |                                                                                                    |  |  |  |
| Registration Premium Conference News EasyChair                                                   |                                                                                                    |  |  |  |
| APRIM 2023 (2023 Asia Pacific Regional IAU Meeting)<br>Use the links below to access APRIM 2023. |                                                                                                    |  |  |  |
| Author<br>• make a new submission<br>Registration<br>• registrant/attendee                       | When returning to EasyChair to<br>update a registration, log in and<br>click on "registrant/attendee" |  |  |  |

Registrations can be updated/revised prior to or following payment. After payment has been completed, a processing fee will be deducted for changes/cancellations resulting in a refund.

## **Updating Registration – (2)**

| ← → C  asychair.org/register/register.cgi?a=30183175                                                                                                    | ९ 🖻 🖈 🖬 💿 :                                                                                                    |  |  |  |  |  |  |
|----------------------------------------------------------------------------------------------------|----------------------------------------------------------------------------------------------------|--|--|--|--|--|--|
| APRIM 2023 (registrant) - REGISTRATION                                                                                                    |                                                                                                    |  |  |  |  |  |  |
| Registration Premium Conference <sup>1</sup> News EasyChair                                                                                                    |                                                                                                    |  |  |  |  |  |  |
| Registration                                                                                                    |                                                                                                    |  |  |  |  |  |  |
| Using this page you can register yourself and/or other persons or update your previous registrations. Use the menu in the upper right corner to register.                                                                                                    |                                                                                                    |  |  |  |  |  |  |
| The table below lists all attendees registered by you for APRIM 2023. Use the "View" and "Update" columns of the table to view or modify data about these attendees.                                                                                                    |                                                                                                    |  |  |  |  |  |  |
| Notes:                                                                                                    |                                                                                                    |  |  |  |  |  |  |
| 1. Please use the registration code in all communication about your registration.<br>2. All dates and times in the table use the GMT time zone and can be different from your time zone date and time.                                                                                                    | 1. Please use the registration code in all communication about your registration.<br>2. All dates and times in the table use the GMT time zone and can be different from your time zone date and time. |  |  |  |  |  |  |
| Summary                                                                                                    |                                                                                                    |  |  |  |  |  |  |
| Code Name Registration type Date Fee Paid Pay View                                                                                                    |                                                                                                    |  |  |  |  |  |  |
| 1022619004 Taro Aprim IAU / Non-IAU Member 2023-01-15 ¥35000.00 ¥0.00 🚾 🗸 🗸                                                                                                    |                                                                                                    |  |  |  |  |  |  |
| Other Information                                                                                                    |                                                                                                    |  |  |  |  |  |  |
| n Type<br>articipant<br>articipant<br>ts - Adult<br>ts - Adult<br>ts - Adult<br>ts - Adult<br>ts - Adult<br>ts - Adult<br>ts - Adult<br>ts - Adult<br>ts - Adult<br>ts - Adult<br>ts - Adult<br>ts - Adult<br>ts - Adult                                                                                                    |                                                                                                    |  |  |  |  |  |  |
| code       name       Middle Name       Additional Affiliations       Attendee Type       4 to define Type       Attendee Type       Attendee Type                                                                                                    |                                                                                                    |  |  |  |  |  |  |
| 1022619004 Taro Aprim 1 Taro Aprim 1 Taro Ap |                                                                                                    |  |  |  |  |  |  |
| Personal Information                                                                                                    |                                                                                                    |  |  |  |  |  |  |
| Code Title First name Last name Badge name Affiliation Department Address Country                                                                                                    |                                                                                                    |  |  |  |  |  |  |
| 1022619004 Taro Aprim Taro Aprim e-side a dept aaaTokyo, 1098777 Canada                                                                                                    |                                                                                                    |  |  |  |  |  |  |

Use the "View" and "Update" columns of the table to view or modify data about your registration.